# **Step 1 Setup Elasticsearch**

## **Download Elasticsearch**

To download elasticsearch we recommend the official website.

- 1. Open the link https://www.elastic.co/downloads/elasticsearch.
- 2. Choose the version for your OS. in my case is windows.

#### **Download Elasticsearch**

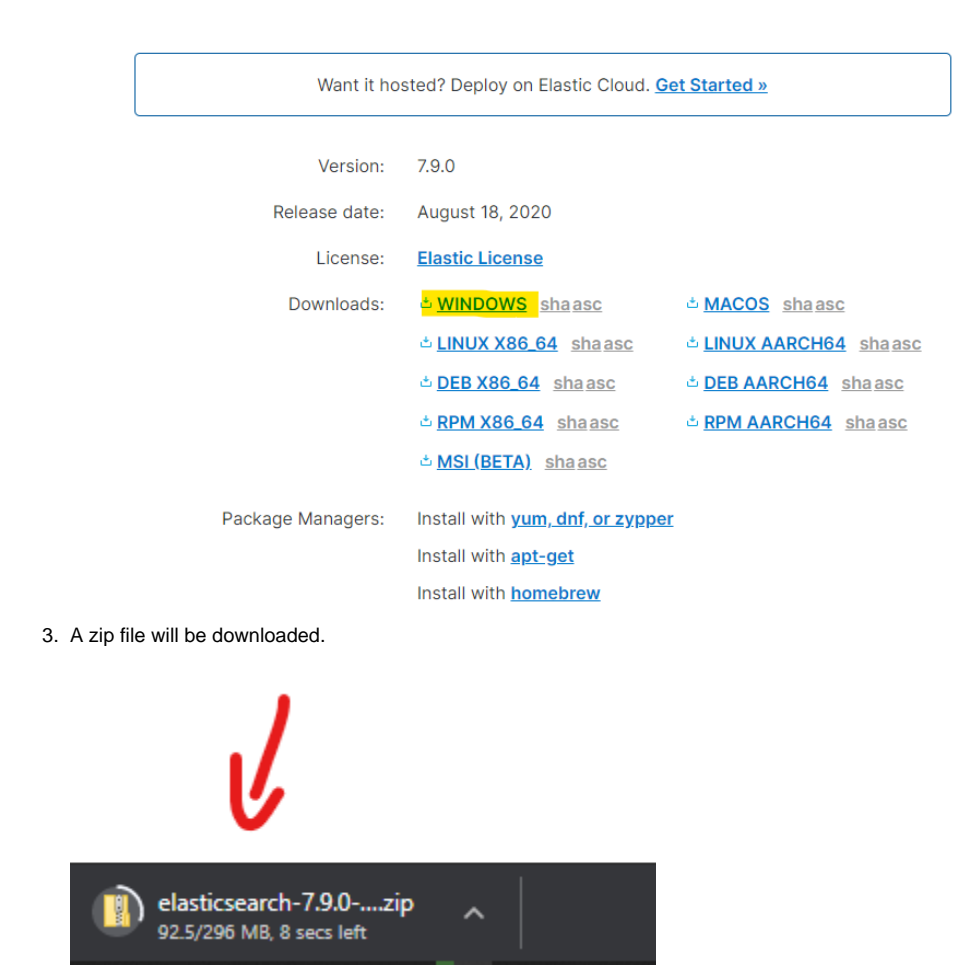

## **Run Elasticsearch**

1. After it finishes, Go to the download folder then extract the zip.

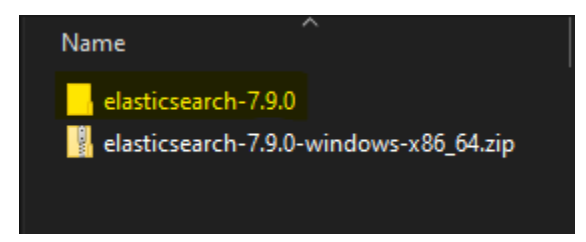

- 2. Move the downloaded file into  $C: \folder$ .
- 3. Go to the bin folder and run the  ${\tt elasticsearch.bat}$  (on windows).

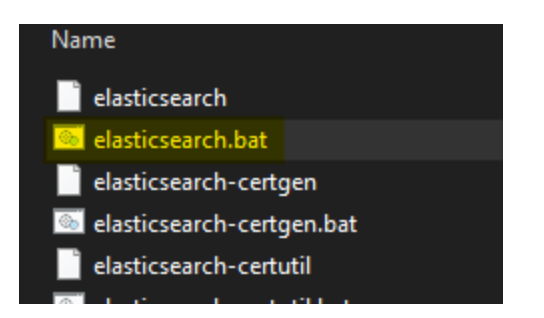

4. Now elasticsearch is running, go to http://localhost:9200, you should see a response similar to this one.

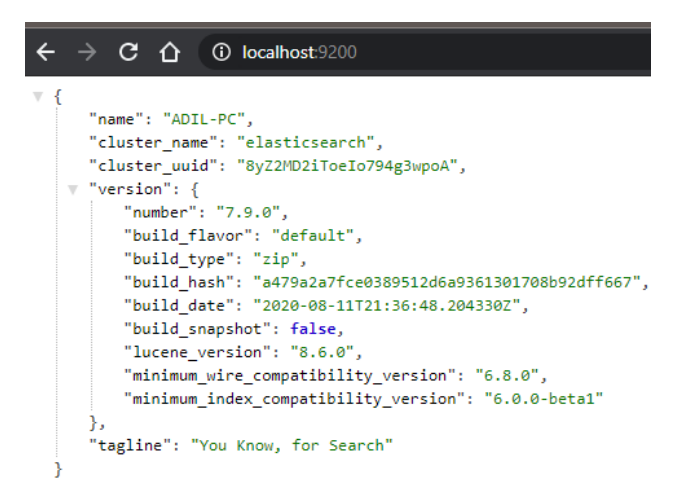

### Next

Step 2 Setup the elasticsearch timeseries connector